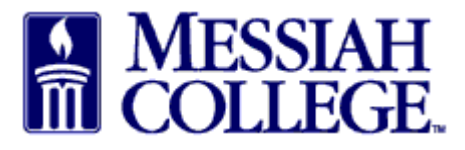

- Approver receives an email from **<u>purchasing@messiah.edu</u>** when a requisition requires approval.
- **Click on the link** in the email to login and review the requisition.
- Alternately, login to MC One\$ource, <u>https://messiah.unimarket.com</u>. Click the tasks icon at the top of the page click on approvals.

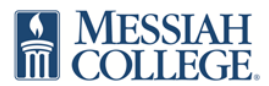

## **Approval Required**

## Messiah College

Requisition RR100674 (Carolina Biological Supply Company) for Beth Aumen-Suite 3031

| Description                          | Supplier                         | Account Code | Qty | Distribution | Percentage | Unit Price | Subtotal |
|--------------------------------------|----------------------------------|--------------|-----|--------------|------------|------------|----------|
| Frogs, Living,<br>Female, Pack of 12 | Carolina<br>Biological<br>Supply | 2740-6320-   | 1   | \$140.18     | (100.00%)  | \$140.18   | \$140.18 |
|                                      |                                  |              |     |              |            | Subtotal   | \$140.18 |
|                                      |                                  |              |     |              |            | Shipping   | \$0.00   |
|                                      |                                  |              |     |              |            | TOTAL      | \$140.18 |

## Justification

|   | test                                                 |  |
|---|------------------------------------------------------|--|
| < | Please login to approve or decline this requisition. |  |

- Requisitions requiring approval will be listed.
- Type indicates what kind of requisition needs approving. (If a blanket, see last page for additional special instructions.)
- Click on **requisition number** to view the order.

## Approvals

| ① You are currently available and | will receive approval requests. |                    |              |              |                        |        |                        |   |
|-----------------------------------|---------------------------------|--------------------|--------------|--------------|------------------------|--------|------------------------|---|
| Change Availability »             |                                 |                    |              |              |                        |        |                        |   |
| Requisitions 4 Invoices           | Expenses                        |                    |              |              |                        |        |                        |   |
| Requisition Number                | S                               | upplier            |              | $\checkmark$ | Period<br>Last 90 Days |        |                        | ~ |
| Search                            |                                 |                    | $\checkmark$ |              |                        |        |                        |   |
| Requisition Buyer                 |                                 | Supplier           | (            | Туре         | Created Date           | Total  |                        |   |
| RR100836 Sarah                    | Crone                           | Educational Testin | ng Services  | Standard     | 11/29/2018 7:59 AM     | \$1.00 | ✓ Approve /<br>Decline |   |

- Review the items, quantity, pricing and the org-account coding. However over the eye to view the org and account coding for a description of each.
- Read required Justification by clicking on the **Justification tab** and view attachments by clicking on the blue link.

| quibilion nitio                                                                          | 0836                                                                                        |                                                                                                    |                                                                | Approval                     |  |
|------------------------------------------------------------------------------------------|---------------------------------------------------------------------------------------------|----------------------------------------------------------------------------------------------------|----------------------------------------------------------------|------------------------------|--|
| iah College > Education                                                                  | al Testing Services                                                                         |                                                                                                    |                                                                |                              |  |
| Requisition                                                                              |                                                                                             |                                                                                                    |                                                                | Supplier Bill To Ship To     |  |
| Requisition Number                                                                       | RR100836                                                                                    | Order                                                                                                    |                                                                | Educational Testing Services |  |
| Buyer                                                                                    | Sarah Crone 🚯                                                                               | Originators                                                                                               | Originators                                                    |                              |  |
| Requisition Date                                                                         | 11/29/2018 7:59 AM<br>Approval begun on 11/29/2018 7:59 AM                                  | Order Date                                                                                                | United States                                                  |                              |  |
| State                                                                                    | Pending                                                                                     | Order Submission                                                                                          | Send Electronically                                            |                              |  |
| Organization Unit                                                                        | 🖋 Edit                                                                                      | Approval Chain                                                                                            |                                                                |                              |  |
| Visibility                                                                               | Organization Unit 🖋 Edit                                                                    |                                                                                                    |                                                                |                              |  |
| Payment Type                                                                             | On Account                                                                                  |                                                                                                    |                                                                |                              |  |
| Items Justification                                                                      | vices                                                                                       |                                                                                                    |                                                                |                              |  |
| Items Justification                                                                      | vices                                                                                       | State Qty. Price                                                                                          | Subtotal                                                       |                              |  |
| Items Justification<br>ucational Testing Ser<br>Product<br>test<br>Account               | Approvals Comments vices 2740-6320- 100.00% •                                               | State Qty. Price<br>Pending<br>Approval 1 S1.00 / Eac                                                     | Subtotal                                                       | ⑪ Cancel<br>❶ Details        |  |
| Items Justification<br>ucational Testing Ser<br>Product<br>test<br>Account<br>Approvers  | Approvals Comments<br>vices<br>2740-6320- 100.00% @<br>Daisy Ray Anderson-Suite 3012 - Hoft | State Qty. Price<br>Pending 1 S1.00 / Eac<br>Approval 1 S1.00 / Eac                                       | Subtotal                                                       | 窗 Cancel<br>① Details        |  |
| Items Justification<br>aucational Testing Ser<br>Product<br>test<br>Account<br>Approvers | Approvals Comments<br>vices<br>2740-6320- 100.00% •<br>Daisy Ray Anderson-Suite 3012 - Hoft | State Oty. Price<br>Pending 1 \$1.00 / Ear<br>Approval 1 \$1.00 / Ear                                     | Subtotal<br>ch \$1.00                                          | îî Cancel<br>❹ Details       |  |
| Items Justification<br>ucational Testing Ser<br>Product<br>test<br>Account<br>Approvers  | Approvals Comments<br>vices<br>2740-6320- 100.00% @<br>Daisy Ray Anderson-Suite 3012 - Hoft | State Qty. Price<br>Pending<br>Approval 1 \$1.00 / Ea<br>iman Building Room 307, Don<br>Subtot<br>Shippin | Subtotal<br>ch \$1.00<br>al \$1.00<br>ng \$0.00                | î Cancel<br>❶ Details        |  |
| Items Justification<br>ucational Testing Ser<br>Product<br>test<br>Account<br>Approvers  | Approvals Comments<br>vices<br>2740-6320- 100.00% •<br>Daisy Ray Anderson-Suite 3012 - Hoft | State Oty. Price Pending Approval iman Building Room 307, Don Subtot Shippin                              | Subtotal<br>ch \$1.00<br>ral \$1.00<br>rag \$0.00<br>al \$1.00 | îîî Cancel<br>€ Details      |  |

• Click the blue **Approval** in the upper right hand corner.

• Click **Approve** if all information is satisfactory. A reason is not mandatory but may be entered.

| Approve/Decl | ne Requisition RR100836. | × |
|--------------|--------------------------|---|
| Reason       | لە                       |   |
| Approve      | ne Cancel                |   |

✓ You have approved requisition RR100836.

- Approval has been completed and requisition will be forwarded through the remainder of the approval queue.
- The order is automatically placed with the supplier following final approval.
   Requisition RR100836
   Messiah College > Educational Testing Services

… ≔

- Click **Decline** if information is incorrect or unsatisfactory. A reason must be included when declining a requisition.
- An email notification will be sent directly to the buyer.
- If appropriate, the buyer can correct the requisition and send it through the process again.

| Approve/Decl | ine Requisition RR100836.                                   | × |
|--------------|-------------------------------------------------------------|---|
| Reason       | Org and account number need to be changed to 2740 and 6320. |   |
| Approve      | a Cancel                                                    |   |

- For **Blanket Orders**, please note that this will be a one-time only approval. All purchases/invoices applied to an approved blanket order are not separately approved by approvers.
- Review the Limit, Valid From and Valid To dates.
- Verify that the **Account Coding** is correct and that **Release Order Coding** is NOT ALLOWED is displayed.
- Review **Description and Justification** along with any attachments such as contracts or quotes.

| ≡ | Marketplace                                                                                         | MESSIAH<br>COLLEGE                       | MC ONE\$OURCE             |                  | Search marketplace                                       |              | Q                             | ] ₽       | <mark>,</mark> 8 | <mark>_12</mark><br>⊻ |
|---|----------------------------------------------------------------------------------------------------|------------------------------------------|---------------------------|------------------|----------------------------------------------------------|--------------|-------------------------------|-----------|------------------|-----------------------|
|   |                                                                                                    |                                          |                           | 6.2.7_65990      | DIDEMO ×                                                 |              |                               |           |                  |                       |
|   | Blanket Requi                                                                                       | sition RR100                             | 0841                      |                  |                                                          |              | Ар                            | proval    | :≡               |                       |
|   | Blanket Requisi                                                                                     | tion                                     |                           |                  |                                                          | Supp         | plier Bill To                 | o 9       | ihip To          |                       |
|   | Requisition Number                                                                                  | er RR100841                              |                           | Order            |                                                          | Wolf         | r's Bus Lines                 |           |                  |                       |
|   | Buye                                                                                                | er Sherry Lynn Ruda                      | sill-Suite 3012 🚯         | Originators      |                                                          | Addı<br>Anyt | ress Line 1<br>:own, PA 17098 |           |                  |                       |
|   | Stat                                                                                                | e Pending                                |                           | Requisition Date | 12/6/2018 1:43 PM<br>Approval begun on 12/6/2018 1:43 PM | Unit         | ed States                     |           |                  |                       |
|   | Organization Un                                                                                     | it 🕜 Edit                                |                           | Approval Chain   |                                                          |              |                               |           |                  |                       |
|   | Valid From                                                                                          | m 12/6/2018 12:00                        | AM                        | Valid To         | 3/31/2019 11:59 PM                                       |              |                               |           |                  |                       |
|   | Alert Dat                                                                                           | e                                        |                           | Alert Amount     | \$1,000.00                                               |              |                               |           |                  |                       |
|   | Available To                                                                                        | Sherry Lynn Ruda                         | sill-Suite 3012           |                  |                                                          |              |                               |           |                  |                       |
|   | Attachments                                                                                         | Drop files to atta<br>Size limit 50M.    | ach, or browse            |                  |                                                          |              |                               |           |                  |                       |
|   | Copy of Order <b>2</b><br>Visibility<br>Details Justification                                       | PP500817<br>Organization Unit 🖋          | Edit<br>Comments          |                  |                                                          |              |                               |           |                  |                       |
|   | Order                                                                                               |                                          |                           |                  |                                                          |              | Amount                        | Tax       |                  |                       |
|   | FY19 Dance Student<br>January 2019 - March<br>Account<br>2740-6207- 100.0<br>Release Order Coding i | Transportation 1 2019 bus transportat 0% | ion to and from locations |                  |                                                          |              | \$10,000.00<br>(Hidden) 😧     | No<br>Tax |                  |                       |
|   |                                                                                                    |                                          |                           |                  |                                                          | Subtotal     | \$10,000.00                   |           |                  |                       |
|   |                                                                                                    |                                          |                           |                  |                                                          | Tax          | \$0.00                        |           |                  |                       |
|   |                                                                                                    |                                          |                           |                  |                                                          | Total        | \$10,000.00                   |           |                  |                       |

12/06/2018